## How to use GoodHabitz?

- 1. Log in with your username and password<sup>1</sup>
- 2. The start screen with all possible trainings appears. Select a training course by clicking on it.
- 3. Once you have chosen a training, the overview of the lessons will open. Each lesson consists of different components that each use a different learning method. These are explained below. More information can be found in this <u>introduction</u>.

|                | Magazine     | An introduction to your chosen subject of the training.                                                                                                    |
|----------------|--------------|----------------------------------------------------------------------------------------------------|
| $\bigcirc$     | Fast forward | A summary of what you read in the magazine in the form of an animated video.                                                                                             |
|                | Smartinfo    | All the theory of the training is shown here in a schematic way.                                                                                                    |
| <b>&amp;</b> ) | Storyboard   | On the basis of successive drawings, a practical example is explained.                                                                                                   |
|                | Moments      | A documentary to illustrate the subject of the training once more.                                                                                                    |
|                |              |                                                                                                    |
| J.J            | Facetime     | An expert in the subject of the training gives useful tips.                                                                                                    |
|                | Fact show    | This type of video is intended to convey figures and facts in the form of a 'talk show'.                                                                                 |
| X              | Quiz         | You'll get some statements that you'll have to answer with a good-fault. An explanation will also appear with each answer.                                               |
|                | Casus        | Answer the statements you get to see about how you would act. GoodHabitz gives you tips for a better approach.                                                           |
|                |              |                                                                                                    |
| Q              | Quickscan    | The Quickscan does a first measurement of your current knowledge you already have about the subject you chose.                                                           |
| A SE           | To do/ Go    | The 'To do' and 'Go' part of the lessons consists of a task that you have to perform.                                                                                    |
|                | Toets        | You take this test after completing all the lessons. At the end<br>you will get an insight into your results and, if you passed, you<br>will also receive a certificate. |

## <sup>1</sup> Login for the first time:

- Forgot your password? Then click on 'problems logging in' and a new password will be sent to you.
- Don't have an account yet? Send an email to <u>HR@select-projects.be</u>.

Applied examples

Extra Information

Test yourself!

<sup>-</sup> The first time you log in using the link you receive by email from Team GoodHabitz and you create an account.

<sup>-</sup> Once you have created your account, go to: <u>www.goodhabitz.com</u>.

<sup>-</sup> Log in with your the e-mail address (on which you received the mail) and the password you have chosen.